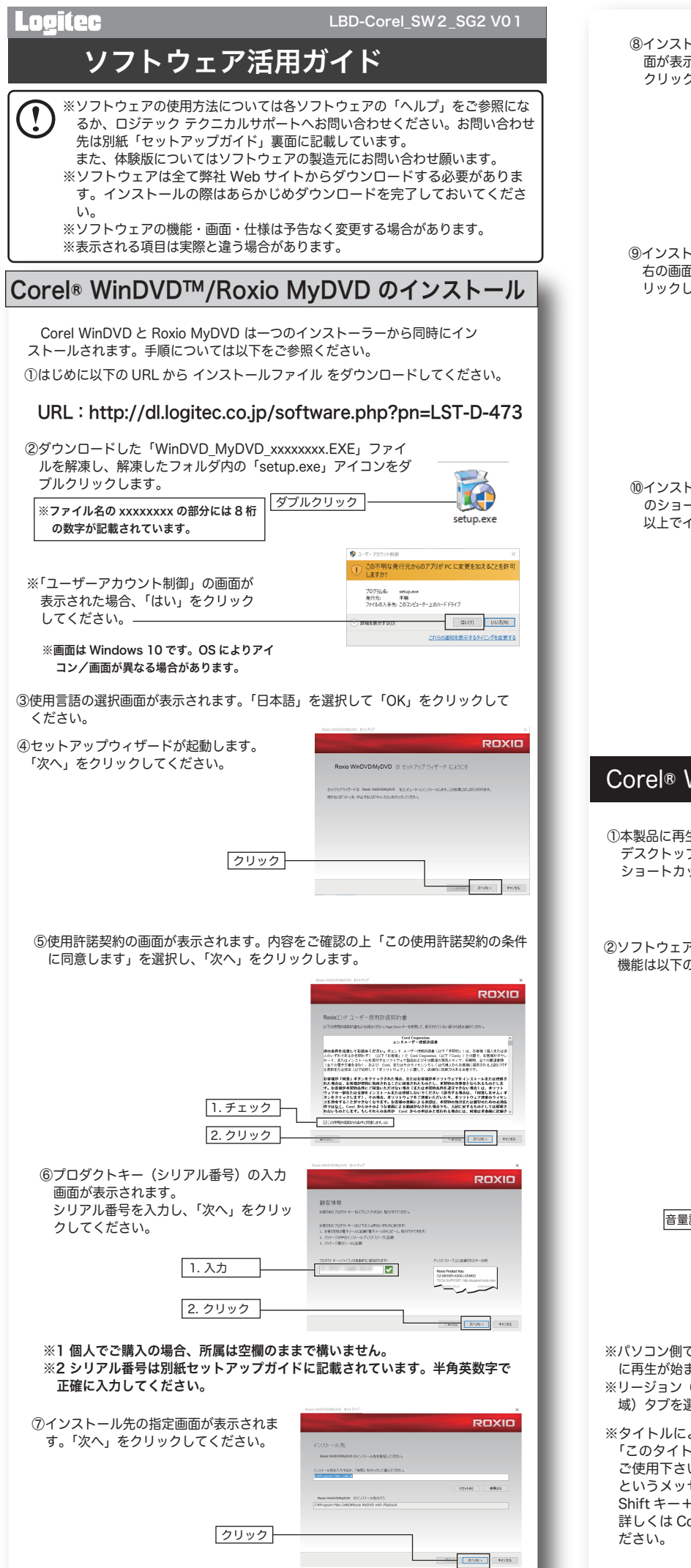

| ⑧インストールの準備が完了すると右の画<br>面が表示されます。「インストール」を<br>クリックしてください。                                                                                                    | Roxic<br>①デスク<br>トアイ          |
|----------------------------------------------------------------------------------------------------|-------------------------------|
| [クリック]<br>                                                                                                    |                               |
| <ul> <li>③インストールが実行され、終了すると<br/>右の画面が表示されます。「完了」をク<br/>リックしてください。</li> </ul>                                                                                                    |                               |
| 2Uy2                                                                                                    | ②Ma                           |
| ⑩インストール完了後、デスクトップに「Corel WinDVD」と「Roxio MyDVD」<br>のショートカットアイコンが登録されます。<br>以上でインストールは完了です。                                                                                                    | Magi<br>するた<br>できき            |
| Corel WinDVD . Roxio MyDVD                                                                                                    | 2                             |
|                                                                                                    |                               |
| Corel® WinDVD® の使い方                                                                                                    |                               |
| ①本製品に再生を行う BD/DVD ビデオをセットし、<br>デスクトップに作成された、「Corel WinDVD」の<br>ショートカットアイコンをダブルクリックします。                                                                                                    |                               |
| <ul> <li>②ソフトウェアが起動し、自動的にビデオの再生が始まります。プレーヤー内の<br/>機能は以下の通りです。</li> <li></li></ul>                                                                                                    | ③詳約                           |
| Corel*                                                                                                    | 詳細 <sup>:</sup><br>に使り<br>で実行 |
| AVCHD Avcase シン DALARS WWF.<br>全画面 ON/OFF<br>音量調整                                                                                                    | 0                             |
| ディスクの選択     サウンドやカラー等       再生コントロール     ジディア情報                                                                                                    |                               |
| ※パソコン側で自動再生を ON にしている場合はディスクをセットしただけで自動的<br>に再生が始まります。 ※リージョン(地域)の設定が異なっている場合、「設定」ボタンから「リージョン(地<br>域)タブを選択して再設定してください。                                                                                                 |                               |
| ※タイトルによっては、ディスクを読み込んだ際に、<br>「このタイトルはマウス操作に対応していない可能性があります。キーボードを<br>ご使用下さい。」<br>というメッセージがでる場合があります。Space キーを押すと再生 / 一時停止が、<br>Shift キー+PageUp キー /PageDown キーで音量の調整ができます。<br>詳しくは Corel WinDVD「ヘルプ」内のキーボードショートカットをご参照く | R                             |
| たさい                                                                                                    |                               |

トップに作成された、「Roxio MyDVD」 のショートカッ コンをダブルクリックします。 示されます。 \*\*\* Roxio MyDV 呼び出すことができます。 ウィンドウが表示されます。 ウの使用方法は次の「Magic モード」「詳細 モード」をご参照ください。 aic モード jic モードではメディアブラウザー パネルからタイムラインに動画を追加 だけで自動的に目次付きの BD/DVD/AVCHD ビデオを作成することが ます。このモードで実行可能な主な機能は次の通りです。 1 DVD-ビデオ: DVDタイトルを入力 テーマを選択 3 .....

MyDVD の使い方

モードでは複数のタイトルやサブメニューを作成したり、テンプレート 用しているテーマのレイアウトを調整することができます。このモード 行可能な主な機能は次の通りです。

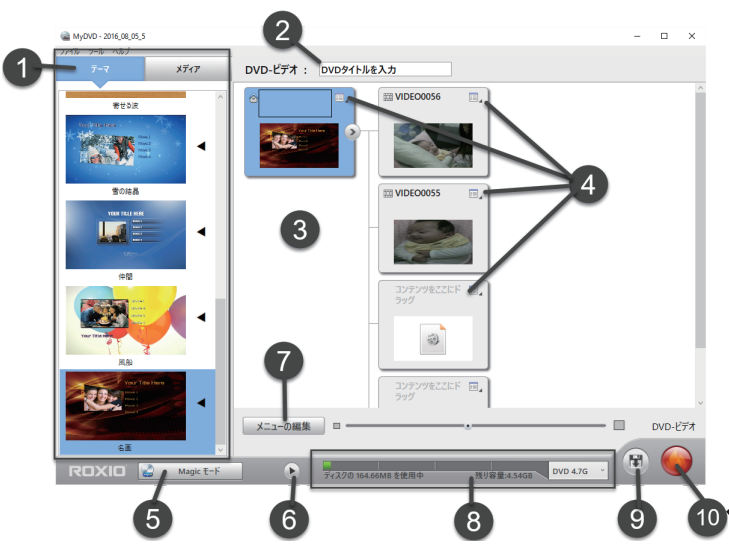

### ①起動とプロジェクトタイプの選択

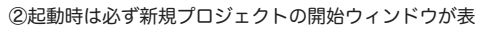

プロジェクトのタイプを書き込みを行うメディアに応 じて「DVD」「AVCHD」「Blu-ray」からお選びください。

※すでに編集中のプロジェクトがある場合は、「既 存のプロジェクトを開く」または「最新のプロ ジェクトを開く」からプロジェクトファイルを

③ディスクタイプを選択すると、プロジェクト の名称と、プロジェクトの保存先を決定する 名称と場所を設定し、「OK」をクリックする と編集ウィンドウが開きます。編集ウィンド

|         | (論 プロジェクト |                          | ×          |
|---------|-----------|--------------------------|------------|
| 1.設定    | 名称:       | 2016_09_04_1             |            |
|         | 保存場所:     | C:\Users\takuy\Documents | <b>#</b> ₩ |
| 2. クリック |           | ОК                       |            |

新規プロジェクトを開始するには、ディスクをクリックしてください。

AVCHD

既存のプロジェクトを開く 最新のプロジェクトを開く

9

Blu-ra

| ①タイトル欄              | 作成するビデオのタイトルを入力します。        |
|---------------------|----------------------------|
| ②メディアブラウザー パネル      | ご使用のパソコン内のディレクトリを移動し、下の部分  |
|                     | にインポート可能なビデオを表示させることができます。 |
|                     | 表示されているムービーを「④タイムライン」にドラッ  |
|                     | グ&ドロップすることでプロジェクトに追加します。   |
| ③テーマ                | プロジェクトのテーマをテンプレートから選択します。  |
|                     | このテーマは書き込んだ後に別のデバイスで再生する際、 |
|                     | はじめに表示される画面となります。          |
| ④タイムライン             | メディアブラウザパネルからムービーをドラッグ & ド |
|                     | ロップします。タイムライン内で追加したムービーの順  |
|                     | 番を変更することもできます。             |
| ⑤詳細モード切り替えボタン       | プロジェクトを詳細モードでの編集に切り替えます。   |
| ⑥プレビューボタン           | 作成中のプロジェクトをプレビューします。       |
| ⑦プロジェクトサイズ バー       | 現在のプロジェクトのサイズがリアルタイムで反映され  |
|                     | ます。また書き込みを行うメディアタイプに応じて最大  |
|                     | 容量を設定可能です。                 |
| ⑧プロジェクトを iso で保存ボタン | 編集中のプロジェクトを iso 形式で保存します。  |
| ⑨書き込みボタン            | プロジェクトをメディアに書き込みます。        |

🍙 新規プロジェク

e e

書き込みボタンをクリックすると、進行状況が表示され終了すると以下の画面が表示されます。 「終了」をクリックするとディスクが排出されます。

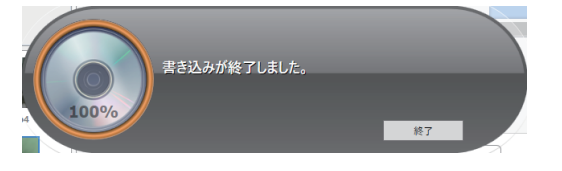

| ①メディア プラウザー ウィンドウ   | 上部にある「テーマ」 タブと「メディアブラウザー パ  |
|---------------------|-----------------------------|
|                     | ネル 」 タブを切り替えてテーマやビデオを右側のツリー |
|                     | ビューに適用します。                  |
| ②タイトル欄              | 作成するビデオのタイトルを入力します。         |
| ③ツリー ビュー            | プロジェクトの構成がツリー形式で確認・編集できます。  |
| ④メニュー ボタン           | 使用されているビデオやテーマの下にタイトルやサブメ   |
|                     | ニュー、チャプタを追加することができます。       |
| ⑤Magic モード切り替えボタン   | 現在のプロジェクトを保存し、新規プロジェクトを     |
|                     | Magic モードで開きます。             |
| ⑥プレビューボタン           | 作成中のプロジェクトをプレビューします。        |
| ⑦メニューの編集ボタン         | 選択されているテーマのレイアウトを編集します。     |
| ⑧プロジェクト サイズ バー      | 現在のプロジェクトのサイズがリアルタイムで反映され   |
|                     | ます。また書き込みを行うメディアタイプに応じて最大   |
|                     | 容量を設定可能です。                  |
| ⑨プロジェクトを iso で保存ボタン | 編集中のプロジェクトを iso 形式で保存します。   |
| ⑩書き込みボタン            | プロジェクトをメディアに書き込みます。         |

書き込みボタンをクリックすると、進行状況が表示され終了すると以下の画面が表示されます。 「終了」をクリックするとディスクが排出されます。

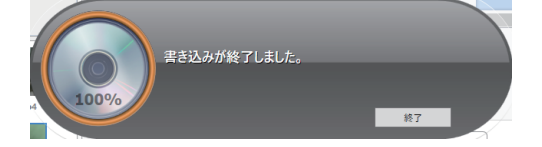

# Roxio Secure Burn のインストール

①はじめに以下の URL から Secure Burn をダウンロードしてください。

| しを解凍し、解凍したフォルダク                                                                        | うの「setu                      | p.exe」アイコ                                                                                                    |                                                                                                    |                                                                                                    |
|----------------------------------------------------------------------------------------|------------------------------|----------------------------------------------------------------------------------------------------|----------------------------------------------------------------------------------------------------|----------------------------------------------------------------------------------------------------|
| ノをタノルクリックします。<br>                                                                      | ダブル<br>+ 9 #=                | レクリック                                                                                                    | setup.ex                                                                                                    | -                                                                                                    |
| ※ ファイル名の XXXXXXXX の部分に<br>の数字が記載されています。                                                | 18 MJ                        | 2-7-7777/88                                                                                                    |                                                                                                    | ×                                                                                                    |
| ※「ユーザーアカウント制御」の<br>表示された場合、「はい」をク                                                      | 画面が<br>パリック                  | 2 COP7UM PC Las<br>707546:<br>415402;<br>7/1.03.45                                                                                                    | 現在名加スるMC名を計当しますか?<br>Roxio Setup Application<br>行力: Corel Corporation<br>も このコンピューター上のバードドライブ                                                                                                    | 20.                                                                                                    |
| 画面は Windows 10 です。OS によ<br>アイコン/画面が異なる場合がありま                                           | り<br>す。                      | ··· ##E8.3310                                                                                                    | はいり ひい<br>これらの通知を表示するタイミングをお                                                                                                    | 1N)<br>1975                                                                                                    |
| ケットアップウィザードが記動し                                                                        | ,ます.                         | Rania Secure Burn Dritegrine (1919)                                                                                                    | RO                                                                                                    | ×                                                                                                    |
| 次へ」をクリックしてください。                                                                        | ,                            | Roxio Secure Burn Enterprise () セッ<br>セッチアップ ウィヴード Giloco Social Section (Section 2014)<br>สิทรินตรีกับ 4: 中上市に対イトントロンセンテンしての                                                                                                    | トアックウィザード Eよびこそ<br>-9-01/21-01/85.0008503-05/09/185.<br>SS                                                                                                    |                                                                                                    |
|                                                                                        |                              |                                                                                                    | ß                                                                                                    |                                                                                                    |
| クリ                                                                                     | 1ック                          |                                                                                                    | 25M0>                                                                                                    | 445456                                                                                                    |
| 吏用許諾契約の画面が表示されま<br>す。内容をご確認の上「この使用<br>許諾契約の条件に同意します」を<br>選択し、「次へ」をクリックします              | ;<br>]<br>:<br>t.            | hast Secret Les Brages 1975년<br>Reade LUF ユーザー 使用許諾契約者<br>Life Statistical Life Life Statistical Statistical Comparison of<br>Life Statistical Life Life Statistical Statistical Statisticae Statisticae Statisticae Statisticae Stat | RO                                                                                                    | X<br>XID<br>State<br>State<br>State<br>State                                                                                                    |
| 1. チェック                                                                                | <b></b>                      | 20市価が「同意」ボランホクリックされた場合、使れた構成化としたのであった。<br>ため、単体に、影響は外部的に指加されることには何<br>やっての一部にたけ全部をパンストット本主たは世話<br>クエアの一部にたけ全部をパンストット本主たは世話<br>クエアのリックしまで、その時代、ボソフトウム<br>スモデザをうとだができなくなります。お客様の音<br>作りななく、Covel からやきまうときが描示した目                                                                                                    | たはな市場がキソフトウェアをインストールまたは1<br>されたものとし、本別的の肉帯をたらかれるものと1<br>くなんは本規的内容をつい場合)は、ない、それの<br>しないてください(油合する場合は、月間はしまり、<br>外名ご想にいたれていたり、オンフトウゴン特部のう-<br>間による利用は、本別的の性力なたは間下のための。<br>感知なされた事件でか、上述におするかのとしては1 | 11月3日<br>次<br>ト<br>し<br>ほ<br>年<br>(<br>セン<br>)<br>消費<br>(<br>現<br>ク<br>)<br>(<br>)<br>(<br>)<br>)<br>(<br>)<br>(<br>)<br>(<br>)<br>(<br>)<br>(<br>)<br>(<br>)<br>(<br>)<br>(<br>)<br>(<br>)<br>(<br>)<br>(<br>)<br>(<br>)<br>(<br>)<br>(<br>)<br>(<br>)<br>(<br>)<br>)<br>(<br>)<br>(<br>)<br>)<br>(<br>)<br>)<br>(<br>)<br>(<br>)<br>)<br>(<br>)<br>)<br>(<br>)<br>)<br>(<br>)<br>)<br>(<br>)<br>)<br>(<br>)<br>)<br>)<br>(<br>)<br>)<br>)<br>(<br>)<br>)<br>(<br>)<br>)<br>)<br>(<br>)<br>)<br>)<br>(<br>)<br>)<br>)<br>(<br>)<br>)<br>(<br>)<br>)<br>)<br>(<br>)<br>)<br>)<br>(<br>)<br>)<br>)<br>(<br>)<br>)<br>)<br>(<br>)<br>)<br>)<br>(<br>)<br>)<br>)<br>)<br>(<br>)<br>)<br>)<br>)<br>(<br>)<br>)<br>)<br>)<br>(<br>)<br>)<br>)<br>)<br>(<br>)<br>)<br>)<br>)<br>)<br>(<br>)<br>)<br>)<br>)<br>)<br>(<br>)<br>)<br>)<br>)<br>)<br>)<br>(<br>)<br>)<br>)<br>(<br>)<br>)<br>)<br>)<br>(<br>)<br>)<br>)<br>)<br>(<br>)<br>)<br>)<br>)<br>(<br>)<br>)<br>)<br>)<br>(<br>)<br>)<br>)<br>)<br>)<br>)<br>)<br>)<br>)<br>)<br>)<br>)<br>) |
| 2. クリック                                                                                | <br>]                        | REALBREAT SLERABBE Cont                                                                                                    | からの単成みと加われる場合には、阿加は不合的に<br>                                                                                                    | 440.47                                                                                                    |
| プロダクトキー(シリアル番号)                                                                        | の入力                          | Rania Socure Burn Dritegories (1937)                                                                                                    | RO                                                                                                    | ×                                                                                                    |
| 画面が表示されます。<br>シリアル番号を入力し、「次へ」<br>クしてください。                                              | をクリッ                         | 顧客情報<br>お客想の205%々ー私3万2人が利益、取付かび58<br>お客想の205%キー(100年年の)<br>またりで35%キー(100年年の)<br>またりで35%+(100年703)<br>またりで35%+(100年703)                                                                                                    | n.                                                                                                    |                                                                                                    |
| 1. 入力                                                                                  |                              | 70551-810-17-4284490-800293850                                                                                                    | ディスカ スリーブ 上に32.85(7)(スペーの)N<br>Roxe Product Ray<br>C2.44 (023 + 2005) 70(2005)<br>TICH 5.97(7)(3) rbp/mage/controls.com                                                                          |                                                                                                    |
| 2. クリッ:                                                                                | 2                            |                                                                                                    |                                                                                                    | 1                                                                                                    |
| 1個人でご購入の場合、所属は<br>2 シリアル番号は別紙セットア<br>正確に入力してください。<br>ンストール先の指定画面が表示<br>っ「次へ」をクリックしてくださ | 空禰のよよ<br>ップガイド<br>されま<br>รい。 | <ul> <li>で構いません。</li> <li>に記載されていま</li> <li>************************************</li></ul>                                                                                                    | す。半角英数字<br>ROX                                                                                                    | :رە<br>ات                                                                                                    |
|                                                                                        |                              |                                                                                                    |                                                                                                    |                                                                                                    |
| <br>^´ンストールの準備が完了すると<br>īが表示されます。「インストー」<br>フリックしてください。                                | <u>ック</u><br>右の画<br>し を      | Ana Secon Ana Disegon (1197)<br>- インストールの学術完了<br>- センタンーインのJ-AGB MPC HL &<br>- Call + MARTING TO - Jon - MARTING A.<br>- Call + MARTING TO - Jon - MARTING A.                                                                                                    |                                                                                                    | кура<br>ж<br>К-р                                                                                                    |
| 21                                                                                     | ック                           |                                                                                                    |                                                                                                    | 1016                                                                                                    |
| ′ンストールが実行され、終了す<br>ĵの画面が表示されます。「完了」<br>「ックしてください。                                      | ると<br>をク                     | has book to Steps D17.7<br>Dah 795 クイザード 完了<br>Dah 795 クイザード 完了                                                                                                    | RD.                                                                                                    | ×<br>KID                                                                                                    |
| 25                                                                                     | 1ック                          |                                                                                                    |                                                                                                    | 49283                                                                                                    |
|                                                                                        |                              |                                                                                                    |                                                                                                    | _                                                                                                    |

### Roxio Secure Burn の使い方 Roxio Secure Burn は簡単な操作で BD/DVD/CD ディスクに高 \*セキュリティ機能を追加してパソコン内のデータを書き込んだ ′メージディスクを 作成することができるユーティリティソフト アです。 ここでは、データの書き込みや他のパソコンでのセキュリティ 、スクの開き方など便利な機能の一部をご紹介します。詳細な機 使用方法については Roxio Secure Burn のヘルプファイルを ミミンにない。 ィスクヘデータを書き込む じめに本製品へ書き込み可能な BD/DVD/CD ディスクをセットしてください。 oxio Secure Burn が自動的に起動し、デスクトップ アイコンが画面に表示さ ます。 Roxio Secure Burn 0 き込みたいファイルや オルダをこのアイコンに ドラッグ&ドロップ ジラッグ & ドロップしてく ざい。 ②Roxio Secure Burn が自動的に起動し、デスク ァイルやフォルダは複数同時にドラッグ&ドロップすることができます。 ビゲーションウィンドウが表示され書き込みファイルがリスト表示されます。 にファイルやフォルダを追加したい場合はウィンドウにドラッグ&ドロップす ことができます。 た、 左上のメニューバーからファイル / フォルダの追加 / 削除操作も可能です。 き込み準備ができたら右下の「書き込み」ボタンをクリックします。 ファイルやフォルダの 追加や削除 B B Ø 8 🕸 🕈 追加したいファイルやフォルダを ドラッグ & ドロップ ディスクへ書き込み ナビゲーションウィンドウを閉じてもデスクトップアイコンに再度ドラッグ& ドロップすることでファイルやフォルダの追加を、右側の書き込みボタンをク リックすることでメディアへの書き込みが可能です。 Roxio Secure Burn データを追加したい場合は D. 8月 28 BD-RE 1 BD-RE ここにドラッグ & ドロップ 1.6 6 /21.60 書き込む場合は ここをクリック 暗号化を有効にしている場合は、パスワード設定ウィンドウが表示されます。 「この暗号にパスワードを設定」または「グループを作成してマスターパスワー ドを設定」いずれかにパスワードを入力し、「ディスクの書き込み」をクリッ クしてください。 ☐:0号号に/007-Felta スワード型写性: <u>通</u> グループ名: 営業デ /Qワードは最低8文字で、 ・ 英字小文字1つ、:>=1 ・ 英字大文字1つ、:>=1 ディスクの書き込み キャンセル 暗号化の有効と無効(デフォルト)は詳細設定の歯車のアイコンをクリックして、オプショ ンパネルから設定可能です。 オプションパネルへのアクセスは「⑤デスクトップアイコンについて」をご参照ください。 パスワードは最低8文字以上、半角英字の大文字と小文字および数字と記号を組み合わせた ものである必要があります。 き込みが実行されます。書き込み中はデスクトップアイコンに進行状況が表 され、完了すると以下のウィンドウが表示されます。「完了」をクリックして 了するか「別のディスクを作成」をクリックして新しいメディアに書き込みを iいます。 Povio Socuro Rum Ento ディスクは暗号化され、問題なく書き込まれました。 別のディスクを作成 完了 クリック

## ②ディスクイメージの作成

①はじめに本製品へディスクイメージ元となるディスクをセットしてください。

②Roxio Secure Burn が自動的に起動し、デスク トップ アイコンが画面に表示されます。 デスク トップアイコン右下のメニューボタン (▼)をク リックしてから「ディスクイメージの作成」をク リックしてください。 クリック

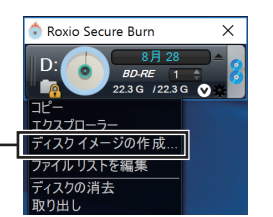

③「名前を付けて保存」のダイアログが表示されます。ファイル名と保存場所を指定し、 「保存」をクリックしてください。

※コピープロテクトされたディスクのイメージは作成できません。

④イメージの作成が行われ、完了すると以下のウィンドウが表示されます。「OK」を クリックしてください。

|      | 🧽 Roxio Secure Burn Enterprise - ドライブ D | × |
|------|-----------------------------------------|---|
|      | ディスクイメージの作成が完了しました。                     |   |
| クリック | ОК                                      |   |

ᄒ Roxio Secure Burn

#### ③ディスクイメージの書き込み

①はじめに本製品へ書き込み可能な BD/DVD/CD ディスクをセットしてください。

| トップアイコン右下のメニューボタン(▼)をク<br>リックしてから「ディスクイメージの追加」をク<br>リックしてください。<br>クリック                                                                             |
|----------------------------------------------------------------------------------------------------|
| <ul> <li>③ 書き込みを行いたいファイル (.iso)を<br/>選択し「開く」をクリックしてください。</li> <li>************************************</li></ul>                                   |
| 1.ファイルを選択                                                                                                    |
| 2.クリック<br>アイムの単近、 128月07石2 (4・2) * 19725<br>フィイムの単近で、 128月07石2 (4・2) * 19725<br>二回点の時期でアイムとし取ら外                                                    |
| <ul> <li>④ デスクトップアイコン右側の書き込みボタンをクリックしてください。</li> <li>● Roxio Secure Burn ×</li> <li>● BD.RE 1</li> <li>● 216G (216G )</li> </ul>                   |
| 95999<br>⑤ イメージの書き込みが実行されます。書き込み中はデスクトップアイコンに進<br>行状況が表示され、完了すると以下のウィンドウが表示されます。「完了」をクリッ<br>クして終了するか「別のコピーを作成」をクリックして新しいメディアに書き込<br>みを行います。        |
| Roxio Secure Burn Enterprise - ドライブ D X                                                                                                    |
| ✓ 「「「京了」をクリックする- ポップカル・パート・ルまま<br>クリック                                                                                                    |
| ④暗号化されたディスクを他のパソコンで開く                                                                                                    |
| ①暗号化されたディスクをドライブにセットし<br>て「エクスプローラー」から「PC」を選択し、<br>Roxio Secure Burn のアイコンがセットされ<br>たドライブをダブルクリックしてください。                                           |
| ※パソコンに Roxio Secure Burn がインストールされていない場合、ド<br>ライブ内のファイルが一覧表示されます。その中の「Roxio Burn」フォ<br>ルダの中の「Roxio Burn Reader (.exe)」をダブルクリックしてください。              |
| ②パスワードの入力画面が表示されます。ディ<br>スクにセットされているパスワードを入力<br>し、「OK」をクリックしてください。 Coffィスクのパスワードを入力してください。 Coffィスクのパスワードを入力してください。 Coffィスクのパスワードを入力してください: Comment |
| 1.入力<br>2.クリック                                                                                                    |
|                                                                                                    |

# ⑤デスクトップアイコンについて

Roxio Secure Burn のデスクトップ アイコンからは、ディスクへのデータの追 加や書き込み、消去や再生など様々な機能が簡単な操作で実行可能です。

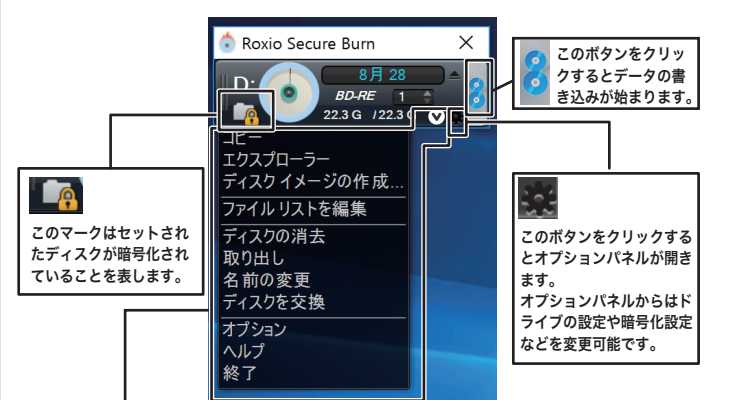

このメニューからはディスクイメージの作成やディスクの消去、追加ファイルの書き 込みやリストの編集、ヘルプファイルへのアクセスなど様々なことが実行可能です。 それぞれの機能に対応したディスクがセットされている必要があります。

# 体験版ソフトウェアについて

本製品をお求め頂いたお客様は、コーレル社製の以下のソフトウェアの体験版をダ ウンロードする事ができます。是非ご活用ください。

### AfterShot<sup>™</sup> Pro

RAW 画像をサポートした高速現像ソフトウェアです。自在に写真を管理し、非破 壊編集ツールにより、繰り返し試行しながら自由に画像を修整できます。

ダウンロード URL: http://dl.logitec.co.jp/software.php?pn=LST-D-478 ※インストールの際、「製品版」 と「トライアル版」を選択する画面が表示されます。 「トライアル版」を選択してください。

#### **PaintShop® Pro**

わかりやすいツールで写真をより美しく編集する事ができるソフトウェアです。画 像の切り抜きや塗りつぶしなどの効果を自在に扱う事ができます。

ダウンロード URL: http://dl.logitec.co.jp/software.php?pn=LST-D-479

#### **VideoStudio**®

映像や音声に複雑な処理を加え多層的にクリップや効果を加えたビデオを作成する 事ができるビデオ編集ソフトウェアです。

ダウンロード URL: http://dl.logitec.co.jp/software.php?pn=LST-D-480 ※インストールの際、「製品版」と「トライアル版」を選択する画面が表示されます。 「トライアル版」を選択してください。

#### ※体験版ソフトウェアのお問い合わせはコーレル社へお願いします。

お問い合わせ先名称:コーレル・サポートセンター インターネットアドレス:http://www.corel.com/ja/free-support/ ※インターネットでのお問い合わせには、製品登録が必要です。 ※お問い合わせ時間などの詳細は別紙セットアップガイド裏面をご参照ください。 ※体験版は 30 日限定となっており、30 日を経過した後の使用は製品の購入が必 要なります。

## 補足説明

#### ソフトウェア使用上の注意

・市販されている BD/DVD ビデオタイトルを書き込む事はできません。

・ディスクにラベルを貼付しないでください。ディスク回転のバランスが悪くな り、読み込み/書き込み時のトラブルの原因となることがあります。

## サポートサイトについて

弊社ホームページでもソフトウェアの使用方法をご紹介しています。パソコンからは 「えれさぽ」を入力し、検索してください。 また、スマホ・タブレットからは下の QR コードから最新のサポート情報がご確認い ただけます。

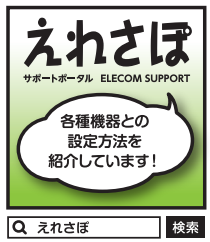

あなたのスマート フォンから各種設 定方法がわかる!!

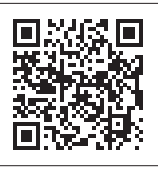

USB 3.0 ブルーレイドライブ ソフトウェアガイド

LBD-Corel SW2 SG2 V01

2016年 11月 初版 クロジテック INAソリューションズ株式会社 © 2016 Logitec INA Solutions Co., Ltd. All rights reserved.